# **GUIDA PER L'ACCESSO ALL'ACCOUNT I.C. URGNANO**

### 1. ENTRARE IN GOOGLE E POI IN G-MAIL: TROVERETE QUESTA SCHERMATA

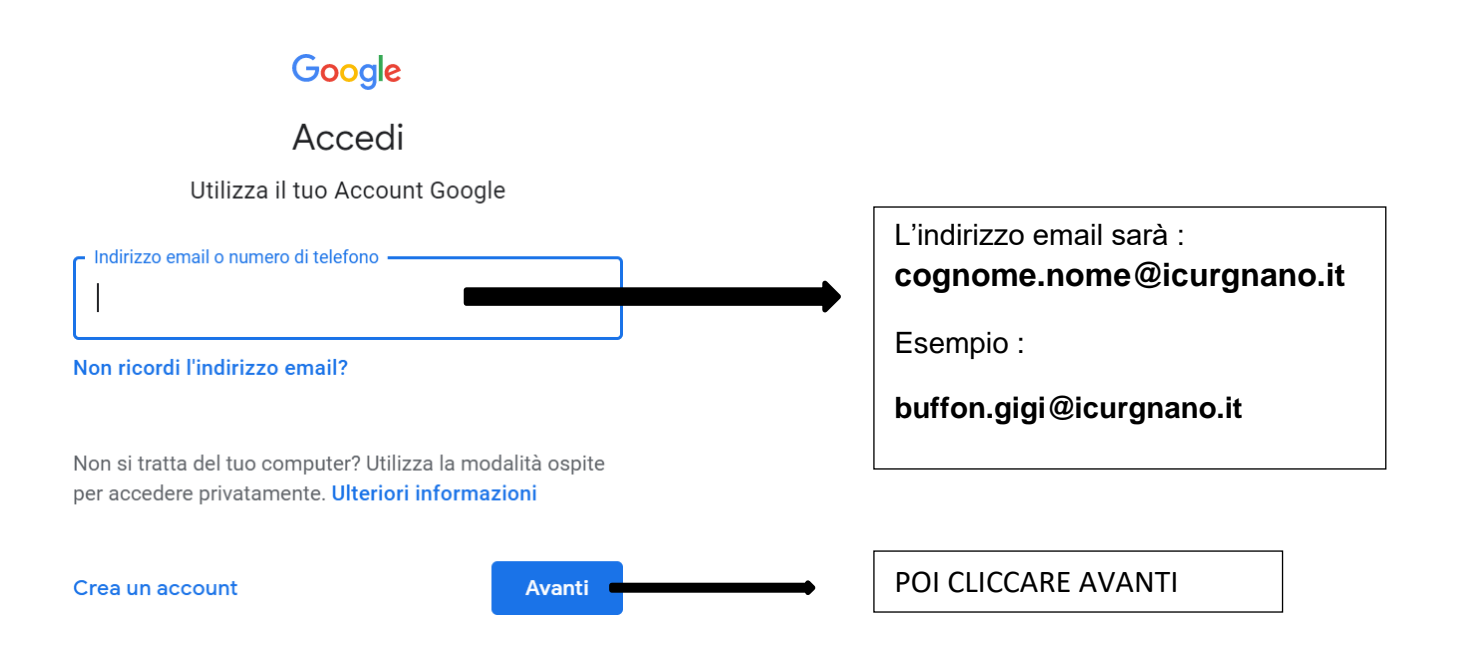

# 2. INSERIRE LA PASSWORD DI ACCESSO : cambiami2

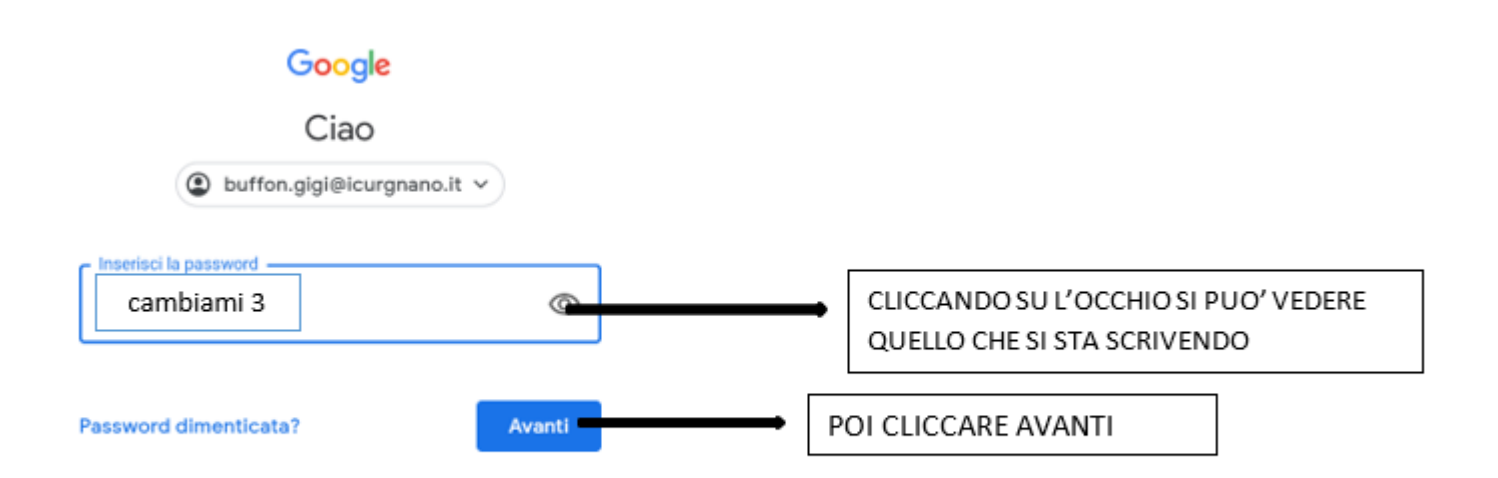

## 3.COMPARIRA' QUESTA SCHERMATA DI BENVENUTO! CLICCARE SU ACCETTA

#### Google

Benvenuto nel tuo nuovo account

Bervenuto nel tuo nuovo account: buffon.gigi@icurgnano.it. L'account è compatibile con tanti servizi Google, ma è il tuo amministratore di icurgnano.it che decide a quali servizi puoi accedere. Per suggerimenti sull'utilizzo del tuo nuovo account, visita il Contro assistenza di Google. Quando utilizzi servizi Google, il tuo amministratore di dominio ha accesso ai dati del tuo account buffon gigi@icurgnano.it.inclusi i dati memorizzi sull'account nei servizi Google. Puoi avere ulteriori informazioni qui oppure leggendo le norme sulla privary della tua organizzazione, se esistono. Puoi scogliere di tenere un account separato per l'utilizzo personale di qualisais evoizi Google, ncluso il servizio email. Se hai vari Account Google, pud gestire l'account che utilizzi con i servizio Google, ncluso il servizio email. Se hai vari Account Google, pud gestire l'account che utilizzi con i servizio Google, ncluso il verificare di avere scelto l'account deiderato. Se la tua organizzazione ti dà accesso ai servizi principali di G Suite, il tuo utilizzo di tali servizi è regolato dal contrato G Suite dell'organizzazione...Tutti di all'in servizi di contrato tali servizi è

Se la tua organizzazione ti dà accesso ai servizi principali di G Suite, il tuo utilizzo di tali servizi è regolato dal contratto G Suite dell'organizzazione. Tutti gli altri servizi di Google attivati dall'amministratore ("Servizi aggiuntivi") sono tua disposizione ai sensi dei Termini di servizio e delle Norme sulla privacy di Google. Alcuni Servizi aggiuntivi potrebbero essere regolati anche da termini specifici dei servizio. Il tuo utilizzo dei servizi a cui l'amministratore ti autorizza ad accedere costituisce l'accettazione dei termini specifici dei servizi applicabili.

Fai clic su "Accetto" di seguito per indicare di aver compreso la descrizione del funzionamento del tuo account button gigi@icurgnano.it, nonché di accettare i Termini di servizio di Google e le Norme sulla privacy di Google.

CLICCARE QUI

# 4. A QUESTO PUNTO SCEGLIERE UNA NUOVA PASSWORD DI ALMENO 8 CARATTERI, METTERE ANCHE UN NUMERO E UN SEGNO PARTICOLARE (/?%) E UNA LETTERA MAIUSCOLA (esempio: Gigibuff09!)

# IMPORTANTISSIMO !!! SCRIVERE LA PASSWORD DA QUALCHE PARTE PER NON DIMENTICARLA!!!

| Cambia la password di                                            |                                |
|------------------------------------------------------------------|--------------------------------|
| buffon.gigi@icurgnano.it                                         |                                |
| gi ulteriori informazioni sulla scelta di una password<br>sicura |                                |
| Scegli una nuova password sicura che                             |                                |
| Crea password                                                    |                                |
| 1                                                                | SCRIVERE QUI LA NUOVA PASSWORE |
| Conferma password                                                |                                |
|                                                                  | OUI SCRIVERE ANCORA LA NUOVA   |
| Cambia password                                                  | PASSWORD PER CONFERMARLA       |
|                                                                  |                                |
|                                                                  |                                |
|                                                                  | POI CLICCARE QUI               |

# g Gmail Immagini **CLICCARE QUI PER** ACCEDERE ALLA MAIL CLICCARE QUI PER **CLICCARE QUI PER ACCEDERE VEDERE IL NOME** ALLE APPLICAZIONI DI GOOGLE DELL'ACCOUNT CHE SI STA UTILIZZANDO G Suite 9 ? .... g Gmail Drive Account Ħ Classroom Documenti Fogli

31

Calendar

Contatti

Meet

Presentazioni

Sites

### 5. ORA L'ACCOUNT E' CREATO. IN ALTO A DESTRA DELLA SCHERMATA COMPARE QUESTA SCRITTA: